### 北科 VCP-AI 運算平台

# 操作說明

2020-08-10 Rev.2 國立臺北科技大學 計算機與網路中心

### NTUT-CNC vComputingPlatform

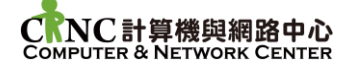

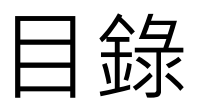

| 壹、 | 平台使用條款及注意事項 | 3  |
|----|-------------|----|
| 貳、 | 平台介紹        | 4  |
| 參、 | 平台登入及專案申請   | 5  |
| 肆、 | 機器學習服務操作說明  | 8  |
| 伍、 | 機器學習任務操作說明  | 15 |
| 陸、 | 資料檔案的上傳及下載  | 17 |
| 柒、 | 鏡像管理及使用     | 21 |
| 捌、 | 使用情境範例      | 22 |
| 玖、 | 常見問題及聯絡資訊   | 26 |
|    |             |    |

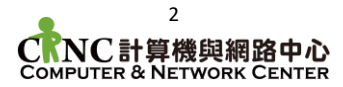

### 壹、 平台使用條款及注意事項

使用本平台代表您已詳閱並同意以下事項:

- 一、 平台使用校園學術網路及資源,使用者需遵守本校「電腦教室及設備 使用規則」與「校園網路使用規範」等規範(詳見本中心網頁)。
- 二、 平台運算僅提供使用者學習、研究及相關學術使用,不得作為不法、 營利及妨害他人資訊使用及網路存取之用途。
- 三、 平台專案限定教職員方可申請,學生僅能作為專案使用者,不得申請 新計畫。
- 四、本平台提供之儲存區作為運算暫存用,使用者作資料處理時應自行充分備份相關數據,本中心不負資料保管責任,若需於佈署資源間共享檔案,請於專案申請時一並申請網路硬碟空間。
- 五、 為避免影響使用者,使用服務時請將檔案總容量控制於 750GB 內。
- 六、 運算資源使用完畢後或長期閒置之服務及任務請即刻刪除,避免資料 遺失及運算資源浪費。
- 七、 多 GPU 運算請以任務形式提交進行為主,若需佈署多 GPU 服務,需 待專案管理員審核通過,且每次佈署以 10 天為限,時限過後平台隨即刪 除該服務。
- 八、本中心保留最終平台使用權限審核及管理之權利,若有使用者違反相 關資訊使用規範,本中心得將使用者進行合理範圍內之處分(包含但不限 於:警告、除權、提報資安事件等)。
- 以上若有未盡事宜,以本中心決議為主。

# 貳、 平台介紹

- 一、北科 VCP 將提供使用者以線上網頁終端機的方式存取並使用 GPU 運算資源
  - 平台網址 https://vcp.ntut.edu.tw
  - 平台進入方式:本校校園入口網站->資訊服務->北科 VCP-AI 運算平台
  - 平台提供以下服務
    - ◆ 機器學習服務
    - ◆ 機器學系任務
    - ◆ 自定義鏡像管理
- 二、機器學習服務
  - 使用環境服務可在平台建立 GPU 加速之運算環境
  - 您可使用環境服務將開發相關運算程式
  - 服務佈署完成後可以網頁形式遠端連線進行環境的終端機操作
- 三、機器學習任務
  - 使用者可將自行撰寫好之程式以任務的方式執行
  - 如此可使用多 GPU 環境進行運算,提高運算速度
- 四、環境鏡像
  - 目前提供主流之 GPU 運算環境包含 (Caffe/Pytorch/Tensorflow/Caffe2/Matlab/Kaldi 等)
  - 若沒有符合您需求之環境,可自行客製環境,並佈署為自定義鏡像
    - ◆ 您可先佈署相近的環境
    - ◆ 使用環境服務,進入終端機環境自行安裝套件及客製環境
    - ◆ 將客製過後之環境儲存為自定義鏡像,未來使用環境服務及執行工作時皆可 使用
- 五、儲存空間
  - 本平台佈署之環境的供使用者暫存檔案,其內容將於環境刪除時一並清除,請謹 慎備份您的資料
  - 為避免影響使用者,使用機器學習服務時請將檔案總容量控制於 750GB 內
  - 若須於機器學習服務及機器學習任務間共享檔案,可於申請專案時一並申請網路 硬碟

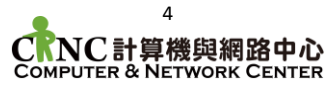

# 參、 平台登入及專案申請

#### 一、流程說明

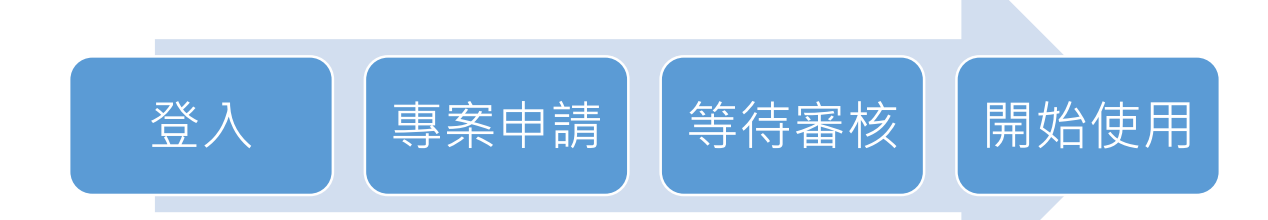

#### 二、登入平台

- 1. 北科大身分登入
  - ◆ 請先登入本校校園入口網站

◆ 點擊 資訊服務->北科 VCP-AI 運算平台 登入系統

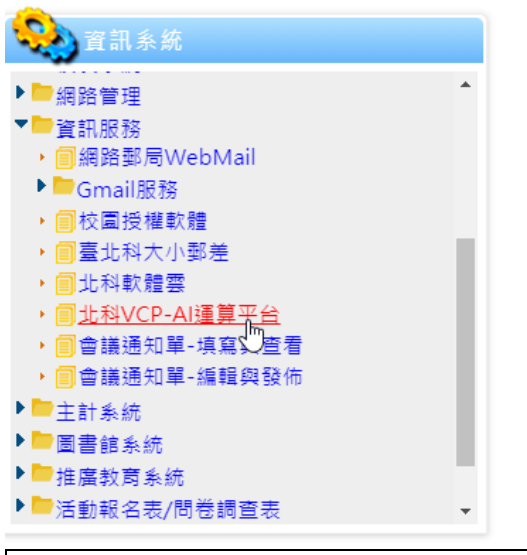

注意:若您作為專案使用者(及身份為學生),至少須於專案建立前,進入平台乙 次進行建檔,點擊進入即完成建檔。

大進门建備,加拿進八印元加

- 2. 校外身分登入
  - ◆ 於瀏覽器鍵入本平台網址 <u>https://vcp.ntut.edu.tw</u>
  - ◆ 在登入頁面鍵入您所申請之帳號密碼
- 三、專案申請(專案限校內教職員申請,學生只能作為專案使用者,不得申請專案)
  - 1. 登入成功後,您尚需申請專案方能開始使用
  - 2. 請點擊頁面左方 帳號管理->申請單管理

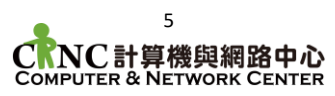

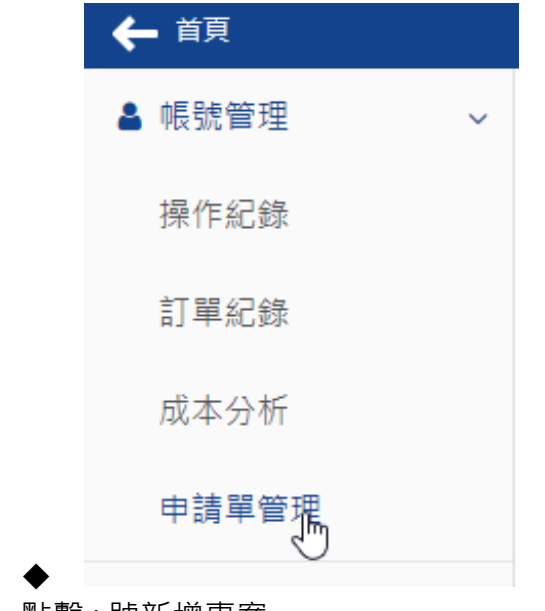

3. 點擊+號新增專案

| Q      |      |
|--------|------|
| + î 🖉  |      |
| ● 申請單位 | 專案名稱 |

- 4. 填寫相關資訊
  - ◆ 基本資訊及專案主持人由系統自動帶入,無法修改,若資料有誤,請至本校 校園入口網站確認及修改
  - ◆ 使用者請填入專案參與人員,使用者可以於專案內部署、刪除相關資源,帳
     號處請填寫校園入口網站帳號(學號/員工編號)
  - ◆ 參與人員需事先登入本平台,進行使用者資料建檔後方可加入專案
  - ◆ GPU 資源請斟酌申請,避免資源占用及浪費
  - ◆ 若您需於機器學習服務及機器學習任務間共享檔案,請依您的需求填寫網路 硬碟容量
  - ◆ 您至少需於專案開始三天前申請
  - ◆ 專案時長以 2 週(14 天)內為主,若申請長時間專案,本中心將斟酌審核專案

|         |                                       | 專系資訊                     |                                 |
|---------|---------------------------------------|--------------------------|---------------------------------|
| 基本資訊    |                                       | 專案類型*                    | 課程 🖌                            |
| 申請單位*   |                                       | 專案名稱*                    |                                 |
| 專案主持人   |                                       | 專案備註                     |                                 |
| 巾長号虎*   |                                       |                          |                                 |
|         |                                       | 運算資源                     |                                 |
| 姓名*     |                                       | V100 GPU 卡*              | 1                               |
| E-mail* |                                       | 網路硬碟*                    | 0 GB                            |
| 使用者     | 新增使用者                                 | 使用期間*                    | 7/26/2020 芭 至                   |
|         | 「」」<br>所填寫之使用者請先登入本系統建立帳號,以<br>為您新增成員 |                          | 8/9/2020 首 (共 14                |
|         |                                       |                          | 天)                              |
|         | 收號 姓伯                                 | 備註                       |                                 |
|         | 123456 王曉明 🗙                          |                          | li                              |
|         |                                       | 金額                       | 現階段暫不收費,使用者無須支付費<br>用,請珍惜使用運算資源 |
|         | 987654 王大華 🗙                          | 新建                       |                                 |
|         |                                       | 6                        |                                 |
|         |                                       | ℃計質機                     | 的细致由心                           |
|         | COMPU                                 | し i I 异 1成<br>TER & NETV |                                 |

- 5. 申請送出後請等待本中心審核通過
  - ◆ 您可於申請單管理中隨時查看審核狀態
  - ◆ 審核通過時將寄發 Email 通知專案主持人

| + | î /     |         |     |      |      | 2 <b>0</b> |
|---|---------|---------|-----|------|------|------------|
|   | 申請單位    | 專案名稱    | 狀態  | 申請時間 | 更新時間 |            |
|   | 計算機與網路中 | 測試計畫    | 已核准 |      |      |            |
|   | 計算機與網路中 | 有網路硬碟計畫 | 已核准 |      |      |            |
|   | 計算機與網路中 | AI      | 審核中 |      |      |            |

#### 四、開通使用

- 1. 審核通過後,服務即可開通使用
- 2. 若您為專案負責人,毋須開通,可馬上使用
- 3. 若您為專案使用者,再專案成立後,您需點擊開通專案
  - 雲開通狀態 😋

| K8S       |      |    |    |
|-----------|------|----|----|
| 開通狀況      | ●未開通 |    |    |
|           |      |    | 開通 |
| 雲開通狀態 🛚   |      |    |    |
| K8S       |      | L3 |    |
| 開通狀況      | ●開通中 |    |    |
| 雲開通狀態 😄   |      |    |    |
| K8S (更新時間 |      |    |    |
| 開通狀況      | ●已開通 |    |    |
| 請求時間      |      |    |    |

- 4. 開通後即可依照本說明進行相關資雲佈署及操作
- 五、專案切換
  - 1. 若您同時申請多個專案,可使用頁面右上角的專案管理選單進行專案切換

|   |                         | ┣ 測試專案1 |
|---|-------------------------|---------|
|   | 租戶                      | 0       |
| 1 | 成員 - 測試專案1 (ntut56934)  | ~       |
|   | 成員 - 測試專案1 (ntut56934)  |         |
|   | 管理員 - 測試專案2 (ntut23278) | N       |
|   | 成員 - 測試計畫3 (ntut37645)  |         |

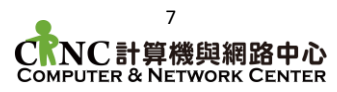

### 肆、 機器學習服務操作說明

環境服務提供您部署公用及自訂義鏡像之 GPU 加速的運算環境 · 您可依照說明執行 下列任務:

- ◆ 建立服務
- ◆ 查詢及刪除服務
- ◆ 進入終端機環境
- ◆ 環境服務的使用原則
- 一、建立服務
  - 1. 選擇機器學習服務 > 建立服務

| ← 首頁 〉機器學習服務 | 〉建 | 立服務                     |
|--------------|----|-------------------------|
| ⇔ 機器學習服務     | ~  | <ol> <li>基本j</li> </ol> |
| 建立服務         |    |                         |
| 服務列表         |    |                         |
| 自定義鏡像列表      |    |                         |
| ● 機器學習任務     | >  |                         |

2. 輸入服務基本資訊(結束時間請先填寫最長 168 小時) > 下一步

| ● 基本資訊 ── | - 2 建立容器 —— 3 批次建立                |
|-----------|-----------------------------------|
| * 名稱      | sample<br>可使用小寫英文字母與數字,不可包含其他特殊符號 |
| 描述        | sample container                  |
| 起始時間      | 立即執行 選擇時間                         |
| 結束時間      | 不指定選擇時間選擇時數                       |
| *         | 168 小時                            |
|           | 上一步」建立容器                          |

- 3. 選擇硬體配置及鏡像
  - ◆ 硬體配置請選擇1V100·若您選擇2GPU以上,則須待專案管理員審核通 過方能進行佈署

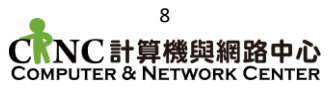

- ◆ 以您的需求選填共享記憶體(tmpfs)大小
- ◆ 點選公共鏡像 -> 依照您的需求選擇環境鏡像
- ◆ 選用白名單 -> 允許所有連入連線

基本資訊 — 2 建立容器

◆ 若您希望自行安裝環境,可選擇佈署單 CUDA 環境(僅有 NVIDIA 及 CUDA 驅動之環境)後自行客製環境

|             | _                                               |                                 |               |   |
|-------------|-------------------------------------------------|---------------------------------|---------------|---|
| * GPU 型號    | V100 (032GB)                                    |                                 |               |   |
| * GPU 片數    | 1 ∨ H<br>◎ 知戶 GPU 使田額度                          | ·0+1/1 H                        |               |   |
| * 硬體配置      | 08 CORE + 124<br>◎ 個人 CPU 使用額度<br>◎ 個人 RAM 使用額度 | IGBRAM<br>:0+8/∞Con<br>:0+124/∞ | ▼<br>re<br>GB |   |
| 共享記憶體       | □ 啟用                                            |                                 |               |   |
| *鏡像類型       | 公共鏡像自知                                          | 定義鏡像                            |               |   |
| * Framework | Tensorflow                                      | ~                               | 20.02-tf2-py3 | ~ |
| 選用白名單       | ✔ 允許所有連入》                                       | 流量                              |               |   |
|             | 配置費用 TWD 120 / 小<br>上一步                         | ₩時<br>建立                        |               |   |

4. 返回服務列表,等待您的環境服務狀態變為「運行中」

| 名稱     | GPU 配置 | Framework | 部署ID  | 建立時間 | 擁有人 | 狀態  |
|--------|--------|-----------|-------|------|-----|-----|
| sample |        |           |       |      |     | 建立中 |
| 名稱     | GPU 配置 | Framework | 部署 ID | 建立時間 | 擁有人 | 狀態  |
|        |        |           |       |      |     |     |

◆ 若您選擇以 2GPU 以上之硬體環境佈署機器學習服務,則需通過本小組審核
 通過才可執行。

◆ 若您需要使用多 GPU 環境, 建議您佈署機器學習任務

5. 佈署完成,點擊佈署的服務,檢視下方佈署詳細資訊

| lser l       | vcom<br>Manu | al<br>al                | INGPI                                                                                                    | atto             | rm            |                               |                             | 2            | 2020-08-1             |
|--------------|--------------|-------------------------|----------------------------------------------------------------------------------------------------|------------------|---------------|-------------------------------|-----------------------------|--------------|-----------------------|
|              | +            | <b>û</b> 建立自            | 定義鏡像                                                                                                    |                  |               |                               |                             | 2.0          | •                     |
|              | $\checkmark$ | 名稱                      | GPU 配置                                                                                                    | Framew           | 部署 ID         | 建立時間                          | 擁有人                         | 狀態           |                       |
|              |              | 20072301                | 1 V100 (                                                                                                  | CUDA-C           | a8ced92       | 2020/07/                      |                             | 運行中          |                       |
|              |              |                         |                                                                                                    |                  |               |                               |                             |              |                       |
|              | 部署           | 詳細資訊                    | 監控                                                                                                    |                  |               |                               |                             | 00           |                       |
|              | 名稱部署         | i 200<br>i ID a80<br>0e | 072301<br>ced927-8b9d-453<br>7c2745c7af:2007                                                              | 32-92e7-<br>2301 | 狀態<br>連線位址    | Running<br>https 服務請<br>其餘服務請 | 使用 vcp.ntut<br>使用 vcpx ntut | .edu.tw      |                       |
|              | Fran         | mework CL               | DA-CUDNN:9.2                                                                                              |                  |               |                               | 2713 VepAintai              | Julia        |                       |
|              | GPU          | J配置 1\<br>RA            | /100 (032GB) + 4<br>M                                                                                     | CORE + 62 G      | B 網路服務<br>SSH | 。與埠號<br>OPT ssh vcpi          | user@vcpx.nt                | ut edu tw -p |                       |
|              | ▲ 共享         | 記憶體未                    | 設用                                                                                                    |                  | JupyterLa     | b <sub>連線</sub>               |                             |              |                       |
| 、刪除现         | ▼<br>澴境服務    | <b>资</b> 佈署             |                                                                                                    |                  |               |                               |                             |              |                       |
| 1 <i>à</i>   | 准入 楼         | <u>- </u><br>宏 尊 習      | 图略->目                                                                                                    | 日務列表             | ->            | 尔欲删除                          | 的環谙                         | 服務           |                       |
| <b>1</b> . × |              | , 山山                    | נו א נעניאונו ו                                                                                           | GPU 配置           |               | Frame                         | work                        | 日にの見ていた。     | 3署 ID                 |
|              | f.           | fw                      |                                                                                                    | 1 V100 (03       | 32GB)         | PyTorc                        | :h:20.01-py3                | f8           | 929368-a842-48cd-8e61 |
| 2 🛙          | いいまでした。      | う刪除                     | 安鈕                                                                                                    |                  |               |                               |                             |              |                       |
| <u> </u>     | +            |                         | (<br>) 建立自<br>)<br>(<br>)<br>(<br>)<br>(<br>)<br>(<br>)<br>(<br>)<br>(<br>)<br>(<br>)<br>(<br>)<br>(<br>) |                  |               |                               |                             |              |                       |
| 、以Ju         | pyter V      | Veb 服                   | 務連線使                                                                                                    | 用終端              | 幾環境           |                               |                             |              |                       |
| 1. 🖇         | 點擊服務         | 务資訊                     | 闌中的 <b>J</b> u                                                                                            | ipyter           | 線超連續          | 結                             |                             |              |                       |
|              | 狀能           |                         |                                                                                                    |                  | Runnin        | a                             |                             |              |                       |

外部 IP vcpx.ntut.edu.tw

網路服務與埠號

Jupyter

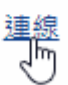

2. 進入後會看到 Jupyter Lab 環境

| File Edit View Run Kernel T | bs Settinas Help                                                                                                    | 2020-08-1 |
|-----------------------------|----------------------------------------------------------------------------------------------------|-----------|
| + 🗈 ± C                     | ☑ Launcher ×                                                                                                    |           |
| ■ /                         |                                                                                                    |           |
| Name 🔺                      |                                                                                                    |           |
| AI_Data_Global              | (此處對應/nfs目錄)                                                                                                    |           |
| 9                           |                                                                                                    |           |
|                             |                                                                                                    |           |
| a .                         |                                                                                                    |           |
|                             | Python 3                                                                                                    |           |
|                             |                                                                                                    |           |
|                             |                                                                                                    |           |
| •                           | Console                                                                                                    |           |
|                             | Stuber State State Sta |           |
|                             | \$_ Other                                                                                                    |           |
|                             | S_     Text File     Markdown File     Show Contextual Help                                                                                                    |           |
| 0 🕵 0                       |                                                                                                    | Launcher  |

- 3. 點擊「Terminal」圖示,將會新開終端機,即可開始使用。
- 4. 其他使用
  - ◆ 本平台網頁環境服務遠端存取採用開源專案 Jupyter Lab · 其他進階使用請
     參閱 <u>https://jupyterlab.readthedocs.io/en/stable/</u>

#### 四、以 SSH 連線使用終端環境

- 1. 點擊欲進入的機器學習服務,查看下方詳細佈署資訊
- 請注意·SSH 終端機連線限台灣境內 IP·若連線失敗,請檢查您是否使用境外
   IP 或以本中心 VPN 連線使用
- 3. 若您使用 Linux/MAC 環境
  - ◆ 點擊 SSH 資訊旁複製圖示

| 狀態<br>連線位址                   | Running<br>https 服務請使用 vcp.ntut.edu.tw<br>其餘服務請使用 vcpx.ntut.edu.tw             |
|------------------------------|--------------------------------------------------------------------------------|
| 網路服務與埠號<br>SSH<br>JupyterLab | ② ssh vcpuser@vcpx.ntut.edu.tw -p 31848<br>連線                                  |
| ◆ 開啟終端機                      | ,將複製的資訊貼至終端機執行                                                                 |
| Last login: ~ ?              | <pre>m → -zsh → 80×24 on ttys000 [ssh vcpuser@vcpx.ntut.edu.tw -p 31848]</pre> |

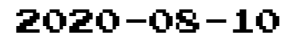

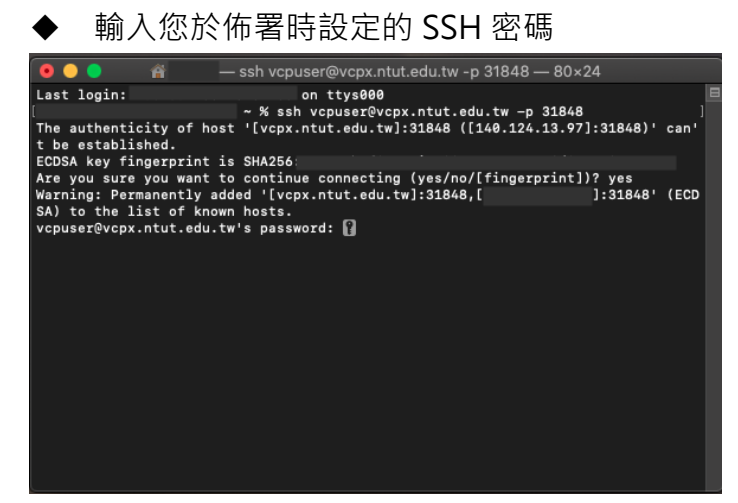

4. 若您使用 Windows 環境

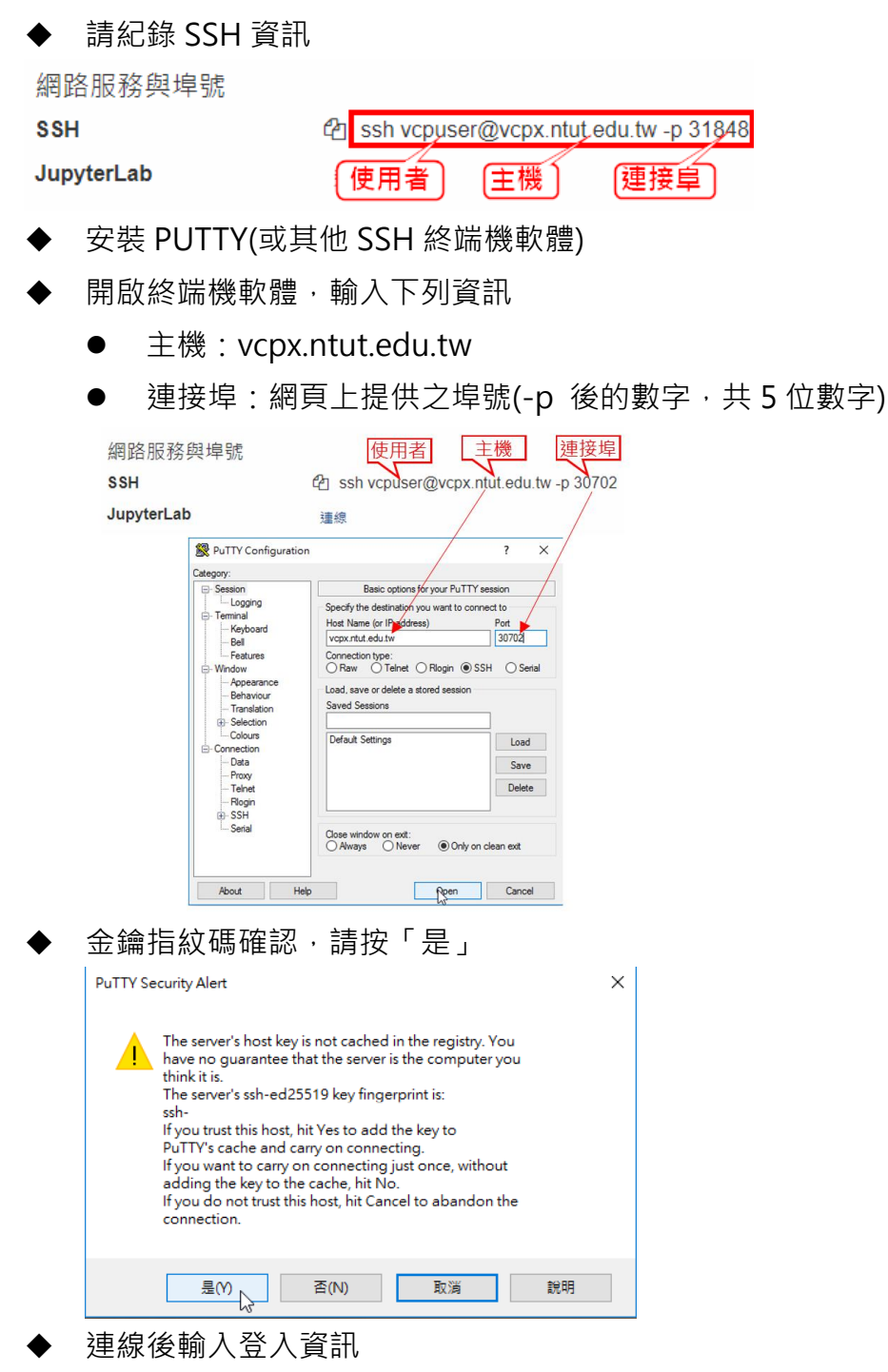

2020-08-10

- 帳號:vcpuser
  - ▶ 您於佈署時設定的 SSH 密碼

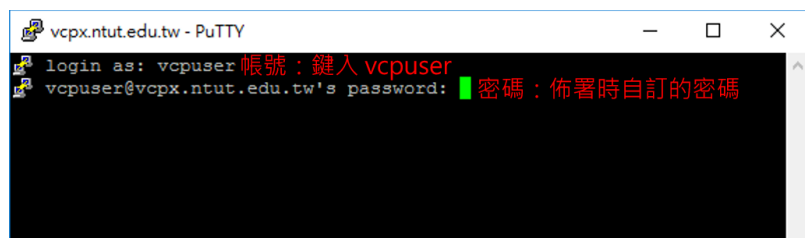

5. 連線成功後您可鍵入[sudo -i]指令(不含括號) 取得 root 權限進行操作

| 🚰 login as: vcpuser                                                      |
|--------------------------------------------------------------------------|
| R vcpuser@vcpx.ntut.edu.tw's password:                                   |
| Welcome to Ubuntu 18.04.4 LTS (GNU/Linux 4.15.0-101-generic x86_64)      |
|                                                                          |
| * Documentation: https://help.ubuntu.com                                 |
| * Management: https://landscape.canonical.com                            |
| * Support: https://ubuntu.com/advantage                                  |
|                                                                          |
| This system has been minimized by removing packages and content that are |
| not required on a system that users do not log into.                     |
|                                                                          |
| To restore this content, you can run the 'unminimize' command.           |
| Last login: from                                                         |
| To run a command as administrator (user "root"), use "sudo <command/> ". |
| See "man sudo_root" for details.                                         |
|                                                                          |
| -bash: /root/.bash_profile: Permission denied                            |
| VcpuserGileU8-86964C5C5C-JMWna:/his\$ Sudo -1                            |
| Sudoj password for vopuser:                                              |
| coordinations-sedectorses - luming: **                                   |
|                                                                          |

- 五、環境服務的使用原則
  - Terminal 預設進入路徑為 /nfs/ (若專案有申請網路硬碟,將掛載於此目錄底下 之資料夾,詳見本手冊第貳章-儲存空間相關說明)

除客製環境之套件及軟體外,所有資料請務必放置於此目錄及其子目錄下,勿移 至其他位置。

2. 進入終端機後便可直接執行您的工作,使用者亦可自行使用 apt-get、pip 等套 件管理軟體安裝套件

| NVID        | IA-SMI       | 418.1       | 16.00            | Driver             | Version:      | 418.11             | 16.00                       | CUDA Versio            | on: 10.1                  |
|-------------|--------------|-------------|------------------|--------------------|---------------|--------------------|-----------------------------|------------------------|---------------------------|
| GPU<br>Fan  | Name<br>Temp | Perf        | Persis<br>Pwr:Us | tence-M<br>age/Cap | Bus-Id        | Memory             | Disp.A<br>7-Usage           | Volatile<br>  GPU-Util | Uncorr. ECC<br>Compute M. |
| 0<br>N/A    | Tesla<br>32C | V100-<br>P0 | SXM2<br>43W      | On  <br>/ 163W     | 0000000<br>0M | 0:07:00<br>iB / 32 | ).0 O <u>f</u> f<br>2480мів | <br> <br>  0%          | 0<br>Default              |
| Proc<br>GPU | esses:       | PID         | Туре             | Process            | name          |                    |                             |                        | GPU Memory<br>Usage       |
| No          | runnin       | g proc      | esses f          |                    |               |                    |                             |                        |                           |

3. 若您連線使用時出現 SSL 憑證錯誤,可導入/nfs/底下之計網中心憑證(預設系統

| 已導人)            |                        |
|-----------------|------------------------|
| root@20072301-d | df6cc95-2mw7n:/nfs# ls |
| AI_Data_Global  | NTUT_Root.crt          |
| root@20072301-d | dt6cc95-2mw/n:/nfs#    |

- 沒有使用運算資源時,請將您的環境儲存為自定義後刪除環境,以避免運算資源 長期占用
- 5. 若您需要長時間行檔案傳輸,請依本說明書第陸章指示,佈署檔案傳輸專用環境
- 6. 若中心提供之主流環境不符您所需 · 您可選擇相近環境 · 亦可佈署單 CUDA 環

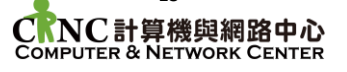

境(僅有 NVIDIA 及 CUDA 驅動之環境)後自行客製環境

7. 切勿移除環境中的 Python、Jupyter 及 SSH 套件環境,避免您的終端機服務無法存取

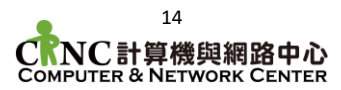

### 伍、 機器學習任務操作說明

- 一、建立任務
  - 1. 選擇機器學習任務 > 執行任務
     ◆ 首頁 > 機器學習任務 >
     ◆ 機器學習服務 >
     ◆ 機器學習任務 ~
     ◆ 機器學習任務 ~
     ◆ 機器學習任務 ~
     機器學習任務 ~
  - 2. 輸入任務詳細資料
    - ◆ 輸入名稱
    - ◆ 選取硬體配置及鏡像(您可選擇先前建立的自定義鏡像,詳見本說明第伍章)
    - ◆ 輸入命令

| * 名稱     | job                       | * 鏡像類型      | 公共鏡像  自定義鏡像       |                 |
|----------|---------------------------|-------------|-------------------|-----------------|
|          | 可使用小寫英文字母與數字,不可包含其他特殊符號   | * Framework | Tensorflow ~      | 20.02-tf2-py3 🗸 |
| * GPU 型號 | V100-job (032GB)          | * 命令        | nvidia-smi        |                 |
| * GPU 片數 | 4 ~ 片                     |             |                   |                 |
|          | ● 租戶 GPU 使用額度:1+4/8 片     |             | 每個指令及參數之間請以換行做為國  | 兩               |
| * 硬體配置   | 16 CORE + 248 GB RAM 🖌    |             |                   |                 |
|          | ◎ 個人 CPU 使用額度:4+16/∞ Core |             | 配置費用 TWD 320 / 小時 |                 |
|          | ◎ 個人 RAM 使用額度:62+248/∞ GB |             |                   |                 |
| 共享記憶體    | □ 啟用                      |             |                   |                 |

3. 在確認視窗中確認您的任務,點選建立

| 見格總覽      |                             |
|-----------|-----------------------------|
| 名稱        | job                         |
| GPU 型號    | V100-job (032GB)            |
| GPU 片數    | 4 StepMLSJobService.pcsUnit |
| 硬體配置      | 16 CORE + 248 GB RAM        |
| 鏡像類型      | 公共鏡像                        |
| Framework | Tensorflow                  |
| Version   | 20.02-tf2-py3               |
| 命令        | nvidia-smi                  |
| 費用試算 TWD  | 320 / 小時<br>取選 建立           |

#### 二、確認任務運行

#### 1. 回到任務列表,檢查任務狀態

|              | 名稱  | Framework     | 擁有人 | 建立時間      | 狀態   |
|--------------|-----|---------------|-----|-----------|------|
|              | job | Kubernetes-NT |     |           | 待建置中 |
| $\checkmark$ | 名稱  | Framework     | 擁有人 | 建立時間      | 狀態   |
| ~            | job | Tensorflow:20 |     | 2020/07/: | 執行成功 |

#### 2. 任務事件可查詢詳細執行明細

任務詳細資訊 日誌 事件

|        |           |             |          |          | ¥**  |
|--------|-----------|-------------|----------|----------|------|
| 類型     | 原因        | 訊息          | 最早出現於    | 最近出現於    | 發生次數 |
| Normal | Started   | Started con | 2020/07/ | 2020/07/ | 1    |
| Normal | Pulled    | Container i | 2020/07/ | 2020/07/ | 1    |
| Normal | Created   | Created co  | 2020/07/ | 2020/07/ | 1    |
| Normal | Scheduled | Successfull | 2020/07/ | 2020/07/ | 1    |

#### 3. 任務的終端機輸出(STDOUT)可於日誌欄位查詢

| 任務詳細資訊 日誌                                                   | 事件                                                      |                                                 |
|-------------------------------------------------------------|---------------------------------------------------------|-------------------------------------------------|
| 匯出文字檔 🕹<br>Thu Jul 23 09:10:02 2020                         | 9                                                       |                                                 |
| NVIDIA-SMI 418.126.02                                       | Driver Version: 418.126.02 (                            | CUDA Version: 10.1                              |
| GPU Name Persi<br>  GPU Name Persi<br>  Fan Temp Perf Pwr:L | istence-M  Bus-Id Disp.A<br>Jsage/Cap  Memory-Usage     | Volatile Uncorr. ECC  <br>  GPU-Util Compute M. |
| 0 Tesla V100-SXM2<br>  N/A 33C P0 43W                       | On   00000000:06:00.0 Off<br>V / 163W   0MiB / 32480MiB | 0  <br>0  <br>0% Default                        |
| 1 Tesla V100-SXM2<br>  N/A 33C P0 41W                       | On   00000000:86:00.0 Off<br>W / 163W   0MiB / 32480MiB | 0  <br>0  <br>0% Default                        |
| 2 Tesla V100-SXM2<br>  N/A 36C P0 43W                       | On   00000000:89:00.0 Off<br>V / 163W   0MiB / 32480MiB | 0  <br>0  <br>0% Default                        |
| 3 Tesla V100-SXM2<br>  N/A 33C P0 44W                       | On   00000000:8A:00.0 Off<br>V / 163W   0MiB / 32480MiB | 0  <br>0  <br>0% Default                        |
|                                                             |                                                         |                                                 |
| Processes:<br>  GPU PID Type<br>                            | Process name                                            | GPU Memory  <br>Usage                           |
| No running processes                                        | found                                                   |                                                 |

#### 4. 工作完成,請刪除工作

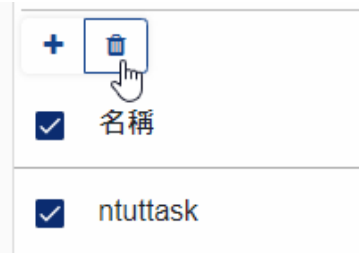

### 陸、 資料檔案的上傳及下載

使用平台時,若您欲使用資料集及個人檔案,可使用前述終端機環境進行檔案上傳集 下載,本章節將提供以下說明:

- ◆ 檔案目錄說明及使用原則
- ◆ 佈署檔案傳輸服務環境
- ◆ 使用 Jupyter 服務進行檔案傳輸
- ◆ 使用 SFTP 進行檔案傳輸
- 一、目錄說明及使用原則
  - 1. 平台提供以下目錄供使用者使用
    - ◆ /nfs/Global:此為全域共用目錄,本中心將視需求將函式庫、安裝檔及資料集放於此目錄
  - 2. 若您的專案有申請雲端硬碟空間,則有以下額外目錄
    - ◆ /nfs/Shared:專案共享目錄,若您須與本次專案其他使用這共享資料,可
       利用此目錄(請注意:所有專案使用者皆可以對其進行讀寫)
    - ◆ /nfs/Workspace:使用者專屬目錄,所有使用者佈署之環境及工作皆會掛 載此目錄
  - 3. 目錄使用原則
    - ◆ 請使用 /nfs 目錄下的資料夾做為您存取資料及工作的目錄
    - ◆ 預設終端機即資料傳輸的工作目錄即為/nfs/ · 您可直接切換至目錄下之資
       料夾 · 進行檔案傳輸及下達指令 · 請盡量避免切換至/nfs 以外之資料夾
    - ◆ 非雲端硬碟空間(上述 2.之目錄)內資料,會隨您的服務刪除後同步清空,且
       無法救回,請注意備份及儲存您的檔案
    - ◆ 為避免儲存空間不足影響其他使用者,請盡量將您的資料上傳容量控制於 750GB以內
    - ◆ 若有大量碎檔,建議您先壓縮成 tar 或 zip 格式,上傳後再於終端機解壓縮
    - ◆ 若您需要長時間行檔案傳輸,請依本章指示,佈署檔案傳輸專用環境,避免
       長期占用運算資源
- 二、佈署檔案傳輸服務環境
  - 1. 依前述「機器服務」,以0 GPU 之硬體配置佈署 FileUpload 映像
    - ◆ 若您並非同時間進行 GPU 運算時,請部署檔案傳輸專用環境進行上傳集下載,避免佔用 GPU 資源

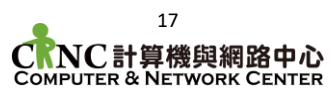

| * GPU 型號    | V100 (0320                                           | GB)                          |              |         |   |
|-------------|------------------------------------------------------|------------------------------|--------------|---------|---|
| * GPU 片數    | 0 v H                                                |                              |              |         |   |
|             | ✓ 租戶 GPU 使用                                          | 月額度:1+0/                     | 1 片          |         |   |
| * 硬體配置      | 01 CORE +                                            | + 002 GB RA                  | ١M           | ~       |   |
|             | <ul> <li>◇ 個人 CPU 使用</li> <li>◇ 個人 RAM 使用</li> </ul> | 目額度:1 + 1 / −<br>月額度:2 + 2 / | ∞ Co<br>∞ GE | re<br>3 |   |
| 共享記憶體       | 🗌 啟用                                                 |                              |              |         |   |
| * 鏡像類型      | 公共鏡像                                                 | 自定義鏡像                        | ₹            |         |   |
| * Framework | fileupload                                           |                              | ~            | 0724-06 | ~ |

- 2. 依前述指示進入 Jupyter Web 或 SSH 服務
- 3. 佈署後即可進入您專屬的儲存區,進行資料傳輸
- 三、使用 Jupyter 服務進行檔案傳輸
  - 1. 佈署檔案傳輸服務環境後,依照本說明書第肆章進入 Jupyter Lab 環境
  - 2. 上傳資料
    - ◆ 上傳資料方式:點擊工具列上船圖示,選擇欲上傳檔案後「開啟」,檔案即 開始上傳。

| $\sim$                                                                          | File                                                                                                    | Edit                                                                                    | view                                         | Run                                                                                                    | Renner                                                                       | labs                                                                                                    | Setting                | gs H                     | lelp                       |           |  |
|---------------------------------------------------------------------------------|----------------------------------------------------------------------------------------------------|-----------------------------------------------------------------------------------------|----------------------------------------------|----------------------------------------------------------------------------------------------------|------------------------------------------------------------------------------|----------------------------------------------------------------------------------------------------|------------------------|--------------------------|----------------------------|-----------|--|
| -                                                                               |                                                                                                    | +                                                                                       |                                              | E                                                                                                    | 3                                                                            | ;                                                                                                    | ŧ.                     |                          | C                          |           |  |
|                                                                                 |                                                                                                    | ,                                                                                       |                                              |                                                                                                    |                                                                              | 5                                                                                                    | 5                      |                          |                            |           |  |
| 0                                                                               | Nam                                                                                                    | ie                                                                                      |                                              |                                                                                                    |                                                                              |                                                                                                    | •                      | L                        | ast Mod                    | ified     |  |
| Ŭ                                                                               |                                                                                                    | AI_Dat                                                                                  | a_Global                                     |                                                                                                    |                                                                              |                                                                                                    |                        |                          | an hour                    | ago       |  |
| EQ.                                                                             |                                                                                                    | ReadSł                                                                                  | nared                                        |                                                                                                    |                                                                              |                                                                                                    |                        |                          | an hour                    | ago       |  |
| E,                                                                              |                                                                                                    | Shared                                                                                  |                                              |                                                                                                    |                                                                              |                                                                                                    |                        |                          | 18 hours                   | ago       |  |
|                                                                                 |                                                                                                    | Works                                                                                   | pace                                         |                                                                                                    |                                                                              |                                                                                                    |                        |                          | an hour                    | ago       |  |
| °¢                                                                              | D                                                                                                    | installa                                                                                | tion.txt                                     |                                                                                                    |                                                                              |                                                                                                    |                        | 31                       | minutes                    | ago       |  |
|                                                                                 | ß                                                                                                    | NTUT_                                                                                   | Root.crt                                     |                                                                                                    |                                                                              |                                                                                                    |                        |                          | an hour                    | ago       |  |
|                                                                                 |                                                                                                    |                                                                                         |                                              |                                                                                                    |                                                                              |                                                                                                    |                        |                          |                            |           |  |
| *                                                                               |                                                                                                    |                                                                                         |                                              |                                                                                                    |                                                                              |                                                                                                    |                        |                          |                            |           |  |
| ★<br>パ                                                                          | 尔可)                                                                                                    | 於頁<br><sub>View R</sub>                                                                 | 面下;<br>un Kernel                             | 方查                                                                                                    | 看上们                                                                          | 專進度                                                                                                    | Ŧz                     |                          |                            |           |  |
| *<br>*                                                                          | 您可j                                                                                                    | 於頁<br>View R                                                                            | 面下;<br>un Kernel                             | 方查<br>Tabs Se<br>1                                                                                           | 看上作                                                                          | 專進度                                                                                                    | ₽<br>■ root@fi         | ile08-8696               | 4c5c5c-jmv×                | _         |  |
| ★<br>火<br>ご ⊧                                                                   | 您可j<br>;ileEdit<br>+<br>■/                                                                                        | 於頁<br>View R                                                                            | 面下;<br>un Kernel                             | 方查<br>Tabs Se                                                                                                | 看上作                                                                          | 專進度<br>c                                                                                                    | ₹<br>root@file         | ile08-8696               | 4c5c5c-jmv×<br>c5c5c-jmvhd | :/nfs# [] |  |
| ★<br>だ<br>ご ■<br>0 □                                                            |                                                                                                    | 於頁<br>View R                                                                            | 面下;<br>un Kernel                             | 方查<br><sup>Tabs See</sup>                                                                                    | 看上(<br>ttings Help<br>Last                                                   | 專進度<br>c<br>Modified                                                                                               | Troot@file             | ile08-86964              | 4c5c5c-jmv×<br>c5c5c-jmvhd | :/nfs# [] |  |
| ★<br>∬<br>□                                                                     | 次可)<br>iile Edit<br>+<br>)<br>Name<br>Al_Data<br>B ReadSh                                                         | 於頁<br>View R                                                                            | 面下;<br>un Kernel                             | 方查<br>Tabs Se<br>1                                                                                           | 看上(<br>ttiings Help<br>Last<br>an<br>an                                      | 專進度<br>C<br>Modified<br>hour ago                                                                                   | Toot@file              | ile08-86964              | 4c5c5c-jmv∀<br>c5c5c-jmwhd | :/nfs# [] |  |
| ★                                                                               | 次可方<br>ille Edit<br>+<br>Name<br>Al_Data<br>ReadSh<br>Shared                                                      | 於頁<br>View R<br>_Global<br>ared                                                         | 面下;<br>un Kernel                             | 方查<br>Tabs Se<br>1<br>1                                                                                      | 看上们<br>titings Help<br>an<br>an<br>an<br>an                                  | 專進度<br>C<br>Modified<br>hour ago<br>hour ago                                                                       | ₹<br>root@file         | ile08-8696<br>:08-86964  | 4c5c5c-jmv×<br>c5c5c-jmwhd | :/nfs# [] |  |
| ★<br>(//<br>○ 『<br>●                                                            | 訳 可 j<br>ile Edit<br>+<br>・/<br>Name<br>Al_Data<br>ReadSh<br>Shared<br>Worksp                                     | 於頁<br>View R<br>_Global<br>ared<br>ace                                                  | 面下;<br>un Kernel                             | 方查<br>Tabs Se<br>t                                                                                           | 看上(<br>ttings Help<br>an<br>an<br>18<br>an<br>an<br>an<br>18                 | 專進度<br>C<br>Modified<br>hour ago<br>hour ago<br>hour ago                                                           | ∎ root@file            | ile08-8696               | 4c5c5c-jmv×<br>c5c5c-jmvhd | :/nfs# [] |  |
| ★<br>○ 同<br>●                                                                   | 次口)<br>ille Edit<br>+<br>Name<br>Al_Data<br>ReadSh<br>Shared<br>Worksp<br>202007                                  | 於頁<br>View R<br>_Global<br>ared<br>ace<br>21110925_                                     | 面下;<br>un Kernel                             | 方查<br>Tabs Se<br>主                                                                                           | 看上(<br>titings Help<br>an<br>an<br>18<br>sec                                 | 事進度<br>C<br>Modified<br>hour ago<br>hour ago<br>hour ago<br>conds ago                                              | ∎ root@file            | ile08-8696               | 4c5c5c-jmv×<br>c5c5c-jmvhd | :/nfs# [] |  |
| ★<br>()<br>○ □<br>◎                                                             | 次 口 )<br>ille Edit<br>+<br>Name<br>Al_Data<br>ReadSh<br>Shared<br>Worksp<br>202007<br>AcroRd                      | 於頁<br>View R<br>LGlobal<br>ared<br>ace<br>21110925_<br>rDCUpd19                         | 面下;<br>un Kernel<br>52001.pdf<br>01020099.ms | 方查<br>Tabs Se<br>主                                                                                           | 看上作<br>ttings Help<br>Last<br>an<br>18<br>an<br>sec<br>in a fer              | 事進度<br>Modified<br>hour ago<br>hour ago<br>hour ago<br>conds ago<br>w seconds                                      | ∎ root@file            | ile08-8696<br>:08-86964  | 4c5c5c-jmv×<br>csc5c-jmvhd | :/nfs# [] |  |
| ★<br>○ □                                                                        | 次 可 j<br>ile Edit<br>+<br>Mame<br>Al_Data<br>Shared<br>Shared<br>Shared<br>Shared<br>C 202007<br>AcroRd<br>Shared | 次頁<br>View R<br>LGlobal<br>ared<br>ace<br>21110925_<br>rDCUpd19<br>tion.txt<br>koot crt | 面下;<br>un Kernel<br>52001.pdf<br>01020099.ms | 方查<br>Tabs Se<br>1                                                                                           | 看上作<br>ttings Help<br>Last<br>an<br>18<br>an<br>sec<br>in a fec<br>33 mi     | 事進度<br>Modified<br>hour ago<br>hours ago<br>conds ago<br>w seconds<br>nutes ago<br>nutes ago<br>hours ago          | ∎ root@file            | ile08-86964<br>:08-86964 | 4c5c5c-jmv×<br>cscsc-jmvhd | :/nfs# [] |  |
| ★<br>〔<br>〕<br>『<br>『<br>『<br>『<br>『<br>『<br>『<br>『<br>『<br>『<br>『<br>『<br>『    |                                                                                                    | 次頁<br>View R<br>_Global<br>ared<br>21110925_<br>Cr2CUpd19<br>vior.txt<br>ioor.txt       | 面下;<br>un Kernel                             | 方查<br>Tabs Se<br>1<br>1<br>1<br>1<br>1<br>1<br>1<br>1<br>1<br>1<br>1<br>1<br>1<br>1<br>1<br>1<br>1<br>1<br>1 | 看上作<br>Htings Help<br>an<br>an<br>18<br>an<br>sec<br>in a fer<br>33 mi<br>an | 事進度<br>Modified<br>hour ago<br>hour ago<br>hour ago<br>conds ago<br>w seconds<br>w seconds<br>hour ago<br>hour ago | ₽ root@fi<br>root@file | lie08-8696<br>988-86964  | 4c5c5c-jmv×<br>csc5c-jmwhd | :/nfs# [] |  |
| ★<br>()<br>○ □<br>●<br>●<br>●<br>●<br>●<br>●<br>●<br>●<br>●<br>●<br>●<br>●<br>● |                                                                                                    | 次頁<br>View R<br>Global<br>ared<br>ace<br>21110925,5<br>rDCUpd19<br>ion.txt<br>ion.txt   | 面下;<br>un Kernel                             | 方查<br>Tabs Se<br>全                                                                                           | 看上伯<br>ttings Help<br>an<br>an<br>18<br>an<br>see<br>in a fer<br>33 mi<br>an | 事進度<br>C<br>Modified<br>hour ago<br>hour ago<br>hour ago<br>orands ago<br>w seconds<br>nutes ago<br>hour ago       | ∎ root@file            | ile08-8696<br>988-86964  | 4c5c5c-jmv×<br>c5c5c-jmvhd | r/nfs# () |  |

3. 下載資料

▶ **下載資料方式:**選取欲下載檔案 · 按右鍵 · 選擇「Download」即可

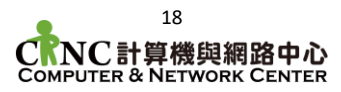

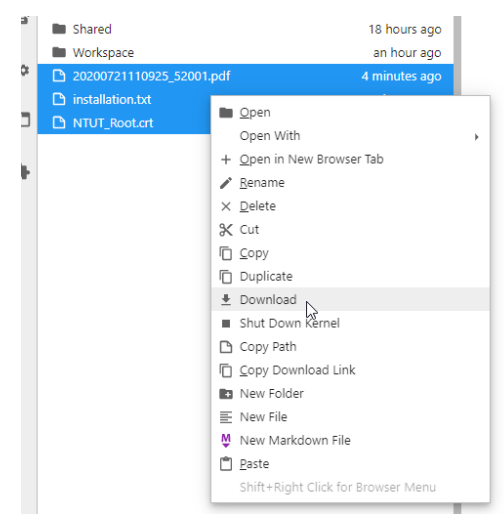

- 四、使用 SFTP 服務進行檔案傳輸
  - 1. 佈署檔案傳輸服務環境後,紀錄 SSH 相關資訊
  - 請注意·SFTP 檔案傳輸限台灣境內 IP·若連線失敗·請檢查您是否使用境外 IP 或以本中心 VPN 連線使用
  - 3. 您可以 SFTP 軟體進行檔案傳輸,此處以 WinSCP 為範例
    - ◆ 開啟 WSCP 軟體,並鍵入相關資訊

| 網路服務與埠號                                   | 使用者                                     | 主機              | 連接埠                                           |
|-------------------------------------------|-----------------------------------------|-----------------|-----------------------------------------------|
| SSH                                       | 2 ssh vcpuser@                          | vcpx.ntut.edu.  | tw -p 30702                                   |
| JupyterLab                                | 運線                                      |                 |                                               |
| 🌆 登入                                      |                                         | / -             | ×                                             |
| 💭 新塔站台                                    | 工作降段                                    | ✓               | 連接堆(R)▼<br>31848 ⊉<br><b>訂的容碼</b><br>準階(0)… ▼ |
|                                           |                                         |                 | 2005                                          |
| 工具(T) ▼ 管理(M)                             | ) ▼ 2 登人                                | ▼ 關閉            | 說明                                            |
| 金鑰確認視窗,                                   | 請按「是」                                   |                 |                                               |
|                                           | ?                                       | ×               |                                               |
| ▲ * 是否繼續連接不知名伺服器,<br>在快取記憶體找不到該伺服器的<br>台。 | ,並將其主機金鑰加到快取記憶體? *<br>5主機金鑰。無法保證該伺服器是您以 | 【為的那            |                                               |
| 該伺服器的 Ed25519 金鑰詳情                        | [如下:                                    |                 |                                               |
| 演算法: ssh-ed25519 25                       | 5                                       |                 |                                               |
| 如果信任這個主機,請點擊「易                            | 号」 <b>,要</b> 連線而不將主機金鑰加到快取              | 記憶              |                                               |
| 體,請點擊「否」。要放棄連點                            | 泉,請點擊「取消」。                              |                 |                                               |
| 證,請點擊「台」。要放無連點                            | 泉,請點擊「取満」。<br>複製金論指紋碼到                  | 9貼簿(C)          |                                               |
| "唐松辈'(合),要放典通的<br>是(M)<br>↓               | <ul> <li></li></ul>                     | 寧貼≶≆(C)<br>明(H) |                                               |

| 📙 nf 🔻 🚰 👻 🔽 🔍     |         | 🖻 🗖 🏠 🎜              | » |
|--------------------|---------|----------------------|---|
| 圖 下載 → 📝 編輯 →      | × 🔏 🕞 🛚 | 🗄 🚰 新増 🗕 💽           | » |
| /nfs/              |         |                      |   |
| 名稱 ^               | 大小      | 最後修改時間               |   |
| <b>★</b>           |         | 2020/7/24 上午 09:26:  |   |
| Al_Data_Global     |         | 2020/7/24 上午 09:20:. |   |
| ReadShared         |         | 2020/7/24 上午 09:20:  |   |
| Shared             |         | 2020/7/23 下午 04:38:. |   |
| Workspace          |         | 2020/7/24 上午 09:19:. |   |
| 0 20200721110925_5 | 9 KB    | 2020/7/24 上午 10:19:. |   |
| installation.txt   | 1 KB    | 2020/7/24 上午 09:46:  |   |
| Root.crt           | 3 KB    | 2020/7/24 上午 09:26:  |   |
|                    |         |                      |   |
|                    |         |                      |   |
| <                  |         |                      | > |

2020-08-10

### 柒、 鏡像管理及使用

除了本中心提供之主流環境外,您亦可自行客製環境,並佈署為自定義鏡像,提供下次環 境服務及執行任務時使用,本章節涵蓋以下說明

- ◆ 鏡像類別
- ◆ 建立自定義鏡像
- 一、鏡像類別
  - 1. 在您佈署環境服務或執行任務時,可選擇使用「公共鏡像」或「自定義鏡像」
  - 2. 公共鏡像為本中心預先佈署之主流深度學習環境
  - 您可依公共鏡像為基礎佈署環境服務,再進入終端機中客製環境,客製過後您即 可將自定義鏡像佈署至環境服務或執行任務而無須重新客製
- 二、建立自定義鏡像
  - 1. 先建立環境服務後依操作說明進入終端機客製環境

◆ 請注意,在建立自定義鏡像時,請勿上傳資料集與檔案

2. 點選機器學習服務->服務列表->選取您建立的環境

| + | • • • | 建立自定義鎮像  |                |                  |                         |                     |              |         | 2.0 |
|---|-------|----------|----------------|------------------|-------------------------|---------------------|--------------|---------|-----|
| ~ | 名稱    |          | GPU 配置         | Framework        | 部署 ID                   | 建立時間                | 擁有人          | 默態      |     |
|   | fs    | <u>.</u> | 1 V100 (032GB) | Caffe2:18.08-py3 | 6287cbcb-7cd5-4bf5-9c4b | 2020/03/25 16:57:05 | infiniuser01 | Running |     |

3. 點選建立自定義鏡像

+ Ô 建立自定義鏡像 لملح

4. 輸入名稱、描述及鏡像相關資訊(鏡像名稱通常為主要軟體名稱;標籤通常為版本)

| 下方服務及連接附設定請勿修改,                           | 以免無法連線使用 |   |
|-------------------------------------------|----------|---|
| 名稱*                                       |          |   |
| custon01                                  |          |   |
| 描述*                                       |          |   |
| myCustomImage                             |          |   |
| 鏡像名稱*                                     |          |   |
| tensorflow                                |          |   |
| <b>裴室和2-128</b> 侯李符,只给包含小落李母,敕李成特殊李符中的_成。 |          |   |
| 鏡像標範*                                     |          |   |
| darknet-vold                              |          |   |
| 鏡像類型*                                     |          |   |
| 私有                                        |          | * |
| 相戶:僅有在此相戶的使用者可以使用該讀像                      |          |   |
| 私有:僅有您自己可以使用該總像                           |          |   |
| 服務* +                                     |          |   |
| 服務名稱                                      | 服務 Port  |   |
| jupyter                                   | 8888     | × |
|                                           |          | _ |

- 5. 回到自訂定義像列表·建立完成
- 6. 建立完成後即可以自定義的鏡像部署環境服務及執行任務·如此便不必重複客製

| ìĽ | 。时场场     |               |                         |       |              |
|----|----------|---------------|-------------------------|-------|--------------|
| ~  | 名稱       | 描述            | 鏡像                      | 鏡像類型∂ | 服務           |
| ~  | custon01 | myCustomImage | tensorflow:darknet-yolo | 私殉    | jupyter:8888 |
|    | el l     | ٩             |                         |       |              |

# 捌、 使用情境範例

- 一、運行重大專案-多 GPU 需求
  - 1. 使用流程說明

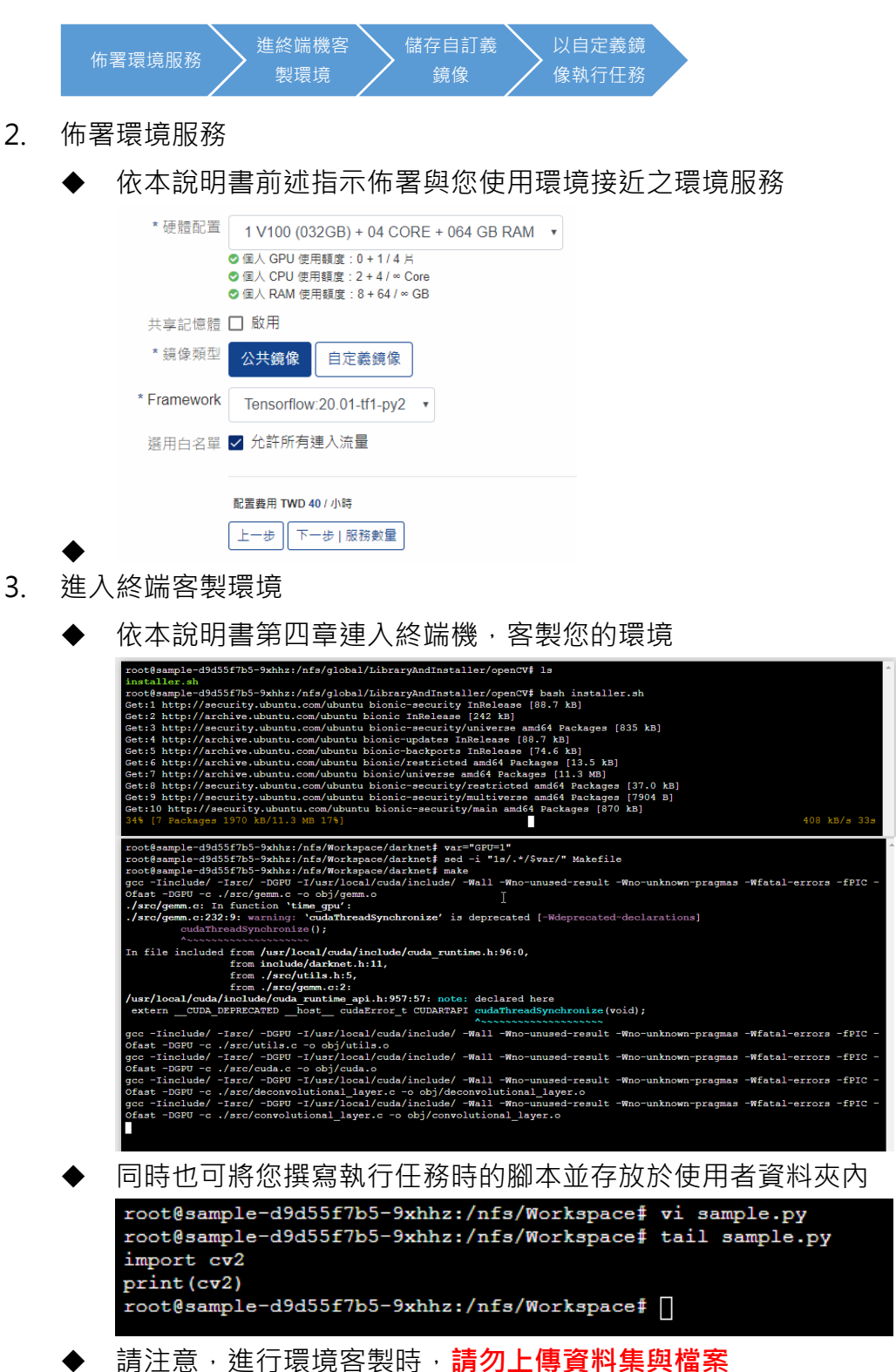

<sup>4.</sup> 將環境儲存為自定義鏡像

| + 自 建立自定器续体                      |                   |                          |                         |       |     |         | 2.0 |
|----------------------------------|-------------------|--------------------------|-------------------------|-------|-----|---------|-----|
| □ 名稱                             | GPU 配置            | Framework                | 部署 ID                   | 建立時間~ | 擁有人 | 狀態      |     |
|                                  |                   |                          |                         |       |     |         |     |
|                                  |                   |                          |                         |       |     |         |     |
|                                  |                   |                          |                         |       |     |         |     |
|                                  |                   |                          |                         |       |     |         |     |
| sample                           | 1 V100 (032GB)    | Tensorflow:20.01-tf1-py2 | ca85cc27-da1f-499d-a804 |       |     | Running |     |
| 部署詳細資訊 監控                        | 建立自定義鏡像 🗙         |                          |                         |       |     |         | 0   |
| 名稱*                              |                   |                          |                         |       |     |         |     |
| Darknet                          |                   |                          |                         |       |     |         |     |
| 描述*                              |                   |                          |                         |       |     |         |     |
| TensorflowWithDarknet            |                   |                          |                         |       |     |         |     |
| 鎸像名稱*                            |                   |                          |                         |       |     |         |     |
| darknet                          |                   |                          |                         |       |     |         |     |
| 長室為2-128個字符,只能包含。                | \高字母,截字或特殊字符中的_或- |                          |                         |       |     |         |     |
| 調像標籤*                            |                   |                          |                         |       |     |         |     |
| 200406-py2                       |                   |                          |                         |       |     |         |     |
| 魄像頬型*                            |                   |                          |                         |       |     |         |     |
| 私有                               |                   |                          |                         |       |     |         | *   |
| 租戶:僅有在此租戶的使用者可<br>私有:僅有您自己可以使用該請 | 以使用該損像<br>漆       |                          |                         |       |     |         |     |
| 服務* +                            |                   |                          |                         |       |     |         |     |
| 服務名稱                             |                   |                          | 服務 Port                 |       |     |         |     |
|                                  |                   |                          |                         |       |     |         |     |

- 5. 以自定義鏡像執行任務
  - ◆ 依前述指示以自定義鏡像建立任務
  - ◆ 注意:命令與參數間請以空行分隔,若參數為檔案,請以絕對路徑表示(EX: 若檔案位於使用者資料夾,請在檔名前加入「/nfs/Workspace」前綴

| * 名稱        | custom                                            |
|-------------|---------------------------------------------------|
|             | 可使用小寫英文字母與數字,不可包含其他特殊符號                           |
| * 硬體配置      | 1 V100 (032GB) + 04 CORE + 064 GB RAM •           |
|             | ◎ 個人 GPU 使用額度:1+1/4 片<br>◎ 個人 CPU 使用額度:6+//∞ Core |
|             | ◎ 個人 RAM 使用額度: 72 + 64 / ∞ GB                     |
| 共享記憶體       | □ 啟用                                              |
| *鏡像類型       | 公共鏡像                                              |
| * Framework | Darknet •                                         |
| * 命令        | python                                            |
|             | /nfs/Workspace/sample.py                          |
|             | 每個指令及參數之間請以換行做為區隔                                 |
|             |                                                   |
|             | 配置費用 TWD 40 / 小時                                  |
|             |                                                   |

- 6. 佈署監視
  - ◆ 以執行工作之「事件」監控佈署情形

| 任務詳細資訊 日誌 事件 |         |                                  |                     |                     |      | 00            |
|--------------|---------|----------------------------------|---------------------|---------------------|------|---------------|
| ۹            |         |                                  |                     |                     |      | <1-5 of 5 ▶ 2 |
|              |         |                                  |                     |                     |      | 2.0           |
| 類型           | 原因      | 訊息                               | 最早出現於               | 最近出現於               | 發生次數 |               |
| Normal       | Started | Started container tf             | 2020/04/06 08:25:17 | 2020/04/06 08:25:17 | 1    |               |
| Normal       | Created | Created container tf             | 2020/04/06 08:25:16 | 2020/04/06 08:25:16 | 1    |               |
| Normal       | Pulled  | Successfully pulled image "10.10 | 2020/04/06 08:25:14 | 2020/04/06 08:25:14 | 1    |               |
| Normal       | Pulling | Pulling image "10.10.10.1:30000/ | 2020/04/06 08:23:33 | 2020/04/06 08:23:33 | 1    |               |

◆ 日誌欄位可察看執行時的輸出

2020-08-10

任務詳細資訊 日誌 事件

#### 匯出文字檔 📥

<module 'cv2.cv2' from '/usr/local/lib/python2.7/dist-packages/cv2/cv2.so'>

- 二、重大專案-持續修改程式內容
  - 1. 流程說明

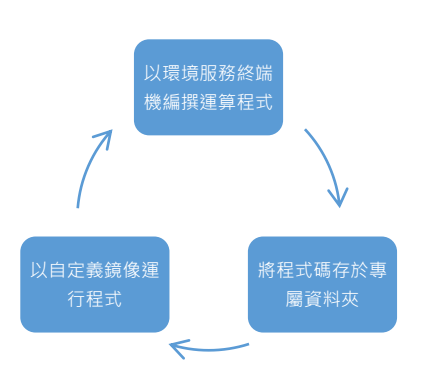

- 2. 以環境服務終端機編撰運算程式
  - ◆ 在您的環境已客製完成並存為自訂義鏡像的情況下
  - ◆ 以 FileUpload 鏡像,並搭配無 GPU 環境做為修改程式之終端

v

| * 硬體配置      | 0 V100 (000GB) + 02 CORE + 008 GB RAM                                   |
|-------------|-------------------------------------------------------------------------|
|             | <ul> <li>全域 GPU 使用額度:3+0/8 片</li> <li>個人 CPU 使用額度:4+2/∞ Core</li> </ul> |
|             | ⊘ 個人 RAM 使用額度:62 + 8 / ∞ GB                                             |
| * 鏡像類型      | 公共鏡像    自定義鏡像                                                           |
| * Framework | FileUpload •                                                            |

3. 進入終端機,將程式碼存於專屬資料夾

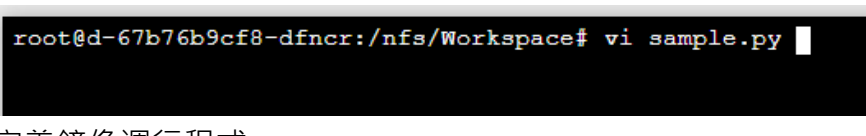

- 4. 以自定義鏡像運行程式
  - ◆ 注意若使用檔案作為參數,請使用檔案的絕對路徑

| * 名稱        | custom                                                                                                    |  |
|-------------|----------------------------------------------------------------------------------------------------|--|
|             | 可使用小寫英文字母與數字,不可包含其他特殊符號                                                                                       |  |
| * 硬體配置      | 1 V100 (032GB) + 04 CORE + 064 GB RAM •                                                                       |  |
|             | <ul> <li>◎ 個人 GPU 使用額度:1+1/4 片</li> <li>◎ 個人 CPU 使用額度:6+4/∞ Core</li> <li>◎ 個人 RAM 使用額度:72+64/∞ GB</li> </ul> |  |
| 共享記憶體       | □ 啟用                                                                                                    |  |
| * 鏡像類型      | 公共鏡像自定義鏡像                                                                                                    |  |
| * Framework | Darknet •                                                                                                    |  |
| * 命令        | python                                                                                                    |  |
|             | /nfs/Workspace/sample.py                                                                                      |  |
|             | 每個指令及參數之間請以换行做為區隔                                                                                             |  |
|             | 配置費用 TWD 40 / 小時                                                                                              |  |
|             |                                                                                                    |  |

5. 於任務執行欄位查看程式輸出

2020-08-10

任務詳細資訊 日誌 事件

匯出文字檔 📥

<module 'cv2.cv2' from '/usr/local/lib/python2.7/dist-packages/cv2/cv2.so'>

6. 您可重複上述 2-4 步驟,持續修改您的程式碼

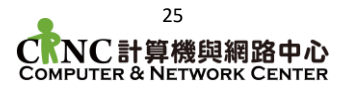

# 玖、 常見問題及聯絡資訊

- 一、常見問題
  - 1. 我的帳號無法成功登入
    - ◆ 請確認您的登入資訊可正常登入本校校園入口網站
       <u>https://nportal.ntut.edu.tw</u>

| 若您忘記密碼或需要修改密碼,請參閱入口網站下方「忘記密碼說明」                                                            |
|--------------------------------------------------------------------------------------------|
|                                                                                            |
| ▶ <u>遼碼忘記了嗎? 護參考主護説明</u><br>員工作用, 英有期期這件參考登入說訊                                             |
| How to Access the Taipei Tech Portal?<br>Having trouble signing in the Taipei Tech Portal? |

2. 登入後顯示「無可用專案」

| ← 首頁                   |                          | 4 | 8 |
|------------------------|--------------------------|---|---|
| ▲ 帳號管理 >               | •                        |   |   |
| Version 1.2.3-SNAPSHOT |                          |   |   |
|                        | 無可用專案                    |   |   |
|                        | 您無足夠權限申請新專案,若有任何問題請聯絡管理員 |   |   |
|                        |                          |   |   |

- ◆ 若您為學生,請詢問您的指導老師協助申請專案
- ◆ 若您為教職員,請依照本手冊第參章進行專案申請
- 3. 若將操作環境刪除,我上傳的資料會不會跟著不見?
  - ◆ 若您的專案有申請網路硬碟空間,則您上傳於/nfs/Workspace及 /nfs/Shared 的資料於專案期間皆會保留
  - ◆ 若您的專案沒有網路硬碟空間,則資料會隨您的服務刪除後清空
- 4. 計網中心提供的鏡像環境不符合我的需求
  - ◆ 若您需要額外套件,可選擇與您需求接近的環境佈署,再進入終端機環境進行客製及套件安裝
    - 例1:可選擇 tensorflow 佈署後自行安裝 darknet 環境
    - 例 2:使用較冷門之環境,可選擇佈署 CUDA 環境,再自行安裝
  - ◆ 您客製過後之環境,也可儲存為自定義鏡像,往後便可於建立服務或執行任
     務時使用,不必重複佈署環境
- ◆ 若有特殊需求可來信提出,本中心將視需求評估是否將環境佈署為公共鏡像
   5. 佈署「環境服務」後,無法直接執行,狀態呈現「審核中」
  - ◆ 若您選擇的硬體規格大於 2 GPU 時 · 服務便會進入審核 · 需由計畫主持人 審核通過後方可執行

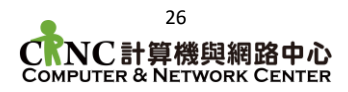

- 6. 機器學習服務的環境效能不足
  - ◆ 機器學習服務提供使用者 0/1/2 片 GPU 供環境服務及執行任務使用
  - ◆ 若您有多 GPU 需求建議可使用「機器學習任務」功能
- 7. 在進入 Jupyter 終端機環境中,有時終端機會沒有反應,畫面呈現定格
  - ◆ 可能因為您的網路不穩定或發生中斷
  - ◆ 您於終端機下達之命令仍在背景執行
  - ◆ 請重新整理您的終端機頁面即可
- 8. SSH 終端機無法連線
  - ◆ SSH 連線限台灣境内 IP
  - ◆ 請檢查您是否使用境外 IP 或使用非本中心 VPN 連線
  - ◆ 必要時可使用本中心 VPN 進行 SSH 連線, 詳見本中心網頁 <u>https://cnc.ntut.edu.tw/p/405-1004-21151,c10058.php?Lang=zh-tw</u>
- 9. 安裝套件時, 系統提示 SSL 錯誤或憑證錯誤
  - ◆ 請導入位於您專屬資料夾內的 NTUT\_Root.crt 憑證即可
  - ◆ 系統預設已導入,導入操作會因套件管理程式不同而異,詳細使用請參見各 套件管理軟體使用說明
  - ◆ 詳見本中心網頁 <u>https://cnc.ntut.edu.tw/p/406-1004-</u> <u>93484,r1522.php?Lang=zh-tw</u>
  - ◆ 您亦可以「Import Private CA Certificate」加上您使用的軟體、套件作為 關鍵字進行搜尋

| root@20072301-d | df6cc95-2mw7n:/nfs# ls |
|-----------------|------------------------|
| AI_Data_Global  | NTUT_Root.crt          |
| root@20072301-0 | dt6cc95-2mw/n:/nfs#    |

二、聯絡資訊

- 1. 若於您有任何問題
  - ◆ 來電分機 3200、3295(上班時間隨時可提供服務)
  - ♦ 洽共同科館 110 室計網中心辦公室
  - ◆ 來信 <u>cnc@mail.ntut.edu.tw</u>
- 2. 平台回報專區
  - https://cnc.ntut.edu.tw/p/423-1004-2397.php?Lang=zh-tw
  - ◆ 對於環境、效能、及使用上有問題皆可即時線上回報
- 3. 專案負責人資訊
  - ◆ 行政諮詢組 周先生
  - ◆ 校內分機 3217
  - Email : xchou@mail.ntut.edu.tw

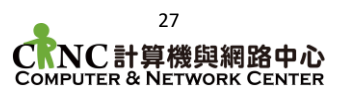